## WebService接口.NET示例

下面以 .NET 环境为例,介绍如何在应用系统中调用 Smartbi API 函数。

## 实现步骤

1、假设Smartbi服务器已经部署到应用服务器中,访问地址为: http://biserver:port/smartbi/vision

2、从本文底部附件help\_sdk\_WebService.rar解压后把目录help\_sdk\_WebService\WebService\下的run.cmd和config.xml拷贝至本地目录如D:\WebService\下。

3、编辑D:\WebService\run.cmd,修改其中 Smartbi 服务器地址为实际地址。

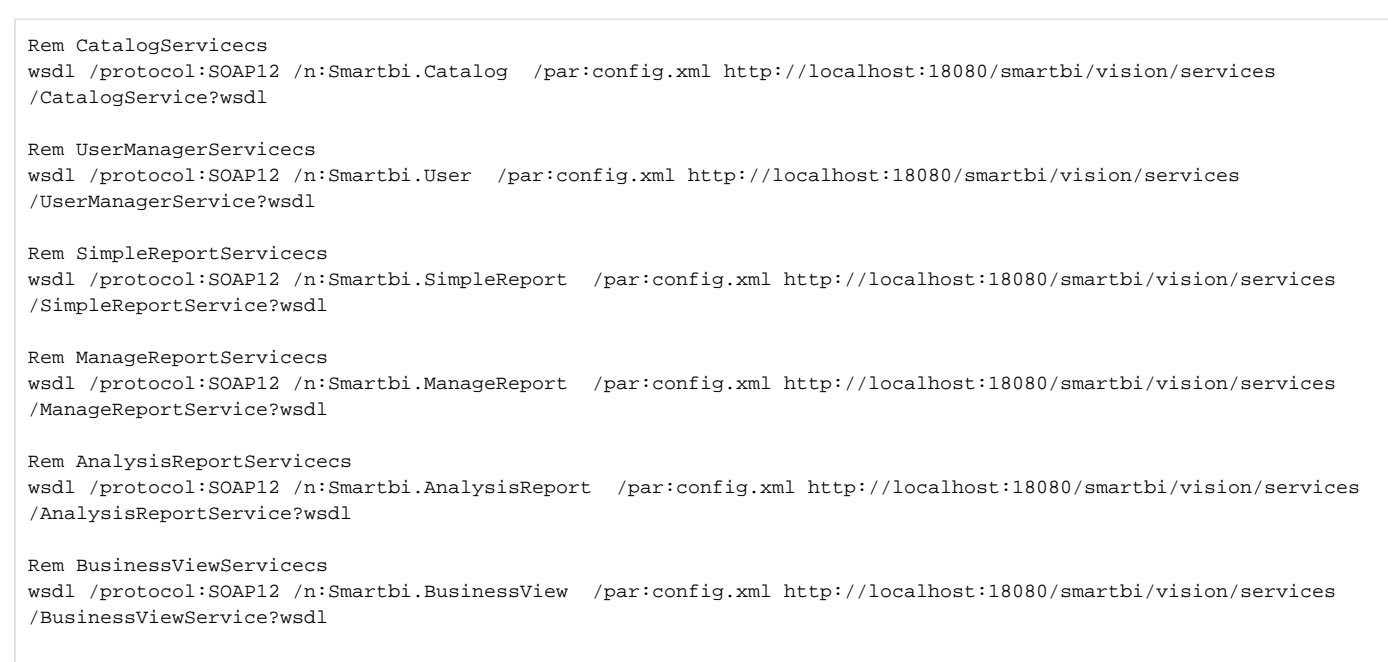

4、生成各服务接口的cs文件: 以Microsoft Visual Studio 2005版本为例,点击**"开始 > 所有程序 > Microsoft Visual Studio 2005 > Visual Studio 2005 命令提示"**,如下图所示:

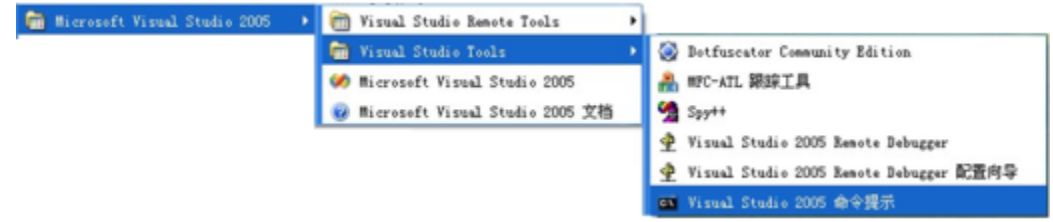

运行D:\WebService\run.cmd,如下图所示:

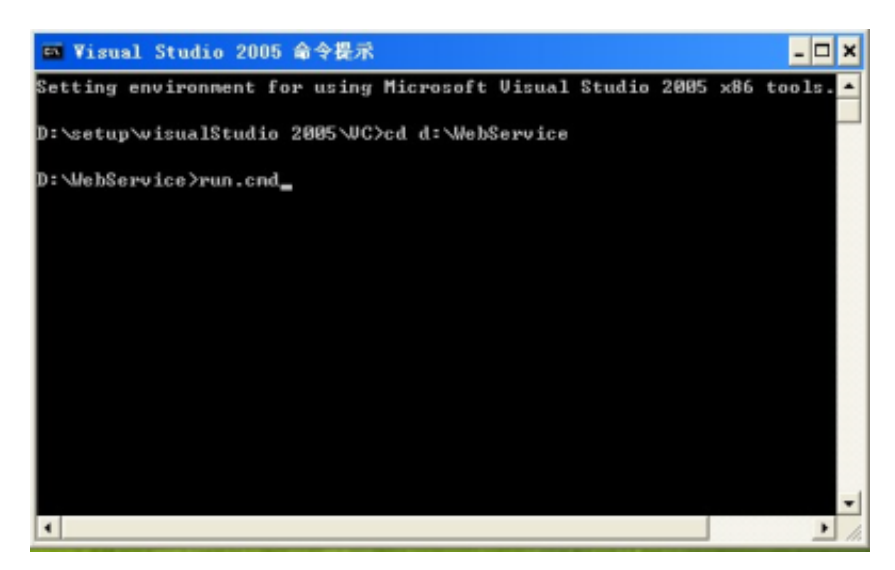

5、在您的 .net 项目环境中,添加项目引用,如下图所示:

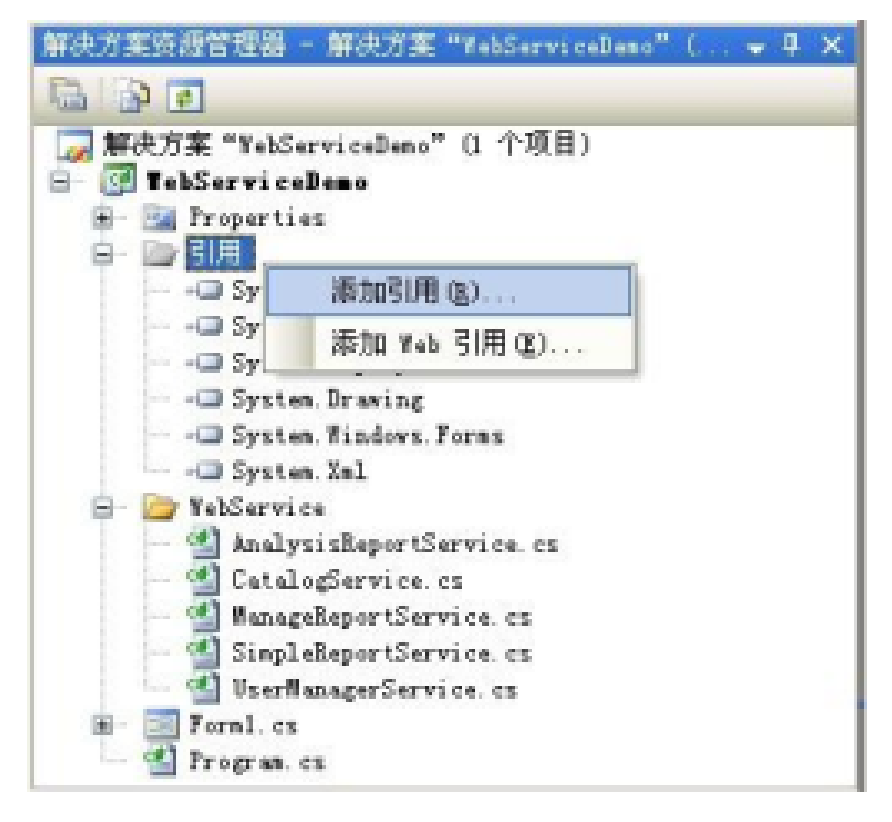

6、在"添加引用"窗口,选择".net"选项卡下的"System.Web.Services",点击"确定"按钮即可。

| ÆT                                  | CON 13 | 目 | 浏览 | 最近    |         |             |                     |   |
|-------------------------------------|--------|---|----|-------|---------|-------------|---------------------|---|
| 組件名称 ▲                              |        |   |    |       | 版本      | 运行库         | 路径                  | ^ |
| System Messaging                    |        |   |    |       | 2.0.0.0 | v2.0.50727  | C:\WINDOWS\Microso  |   |
| System. Runtime. Remoting           |        |   |    |       | 2.0.0.0 | v2.0.50727  | C:\YINDONS\Microso  |   |
| System. Runtime. Serialization. For |        |   |    | . For | 2.0.0.0 | v2.0.50727  | C:\VINDONS\Microso  |   |
| System. Security                    |        |   |    |       | 2.0.0.0 | v2.0.50727  | C:\VINDONS\Microso  |   |
| System. ServiceProcess              |        |   |    |       | 2.0.0.0 | v2.0.50727  | C:\VINDONS\Microso  |   |
| System Transactions                 |        |   |    |       | 2.0.0.0 | v2.0.50727  | C:\WINDOWS\Microso  |   |
| Systen. Web                         |        |   |    |       | 2.0.0.0 | v2.0.50727  | C:\WINDOWS\Microso  |   |
| System. Web. Mobile                 |        |   |    |       | 2.0.0.0 | v2.0.50727  | C:\WINDOWS\Microso  |   |
| System. Web. RegularExpressions     |        |   |    | 15    | 2.0.0.0 | v2.0.50727  | C:\VINDONS\Microso  |   |
| Systen, Web, Services               |        |   |    |       | 2.0.0.0 | v2.0.50727  | C:\WINDOWS\Microso  |   |
| System. Windows. Forms              |        |   |    |       | 2.0.0.0 | v2.0.50727  | C:\VINDONS\Microso  |   |
| System. Xml                         |        |   |    |       | 2.0.0.0 | v2.0.50727  | C:\VINDONS\Microso  | _ |
| vjscor                              |        |   |    |       | 2.0.0.0 | v2.0.50727  | C:\VINDONS\Microso  |   |
| VJSharpCodeProvider                 |        |   |    |       | 2.0.0.0 | v2.0.50727  | C:\VINDONS\Microso  |   |
| wjsjbc                              |        |   |    |       | 2.0.0.0 | v2.0.50727  | C:\VINDONS\Microso  |   |
| vjslib                              |        |   |    |       | 2.0.0.0 | v2.0.50727  | C:\VINDONS\Microso  |   |
| vjsliber                            |        |   |    |       | 2.0.0.0 | v2.0.50727  | C: \VINDONS\Microso | V |
| WTCC-militi ik                      |        |   |    |       | 2000    | -/7 N 60797 | C- WTMOREUR: anothe |   |
| 5                                   |        |   |    |       |         |             | >                   |   |

7、在您的 .net 项目环境中,新建一个文件夹如WebService,右键选择"添加 -> 现有项",如下图所示。然后在"添加现有项"窗口中,选择第(3)步 中D:\WebService下生成的 \*Service.cs文件,点击"添加"即可。

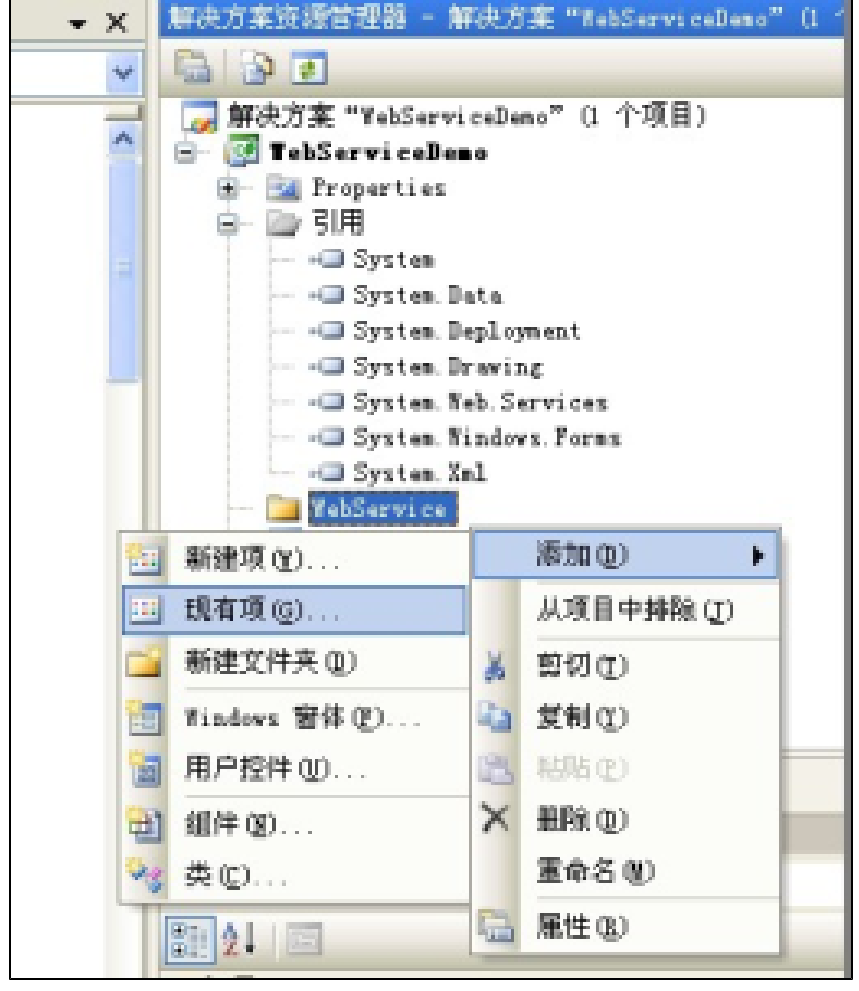

8、完成以上几个步骤就可以调用 Smartbi 的 API 函数了。

## 调用示例

下面的示例代码段, 演示了 Smartbi 系统登录、创建用户和组、以及打开灵活分析报表并获取数据的调用过程。

```
CookieContainer cookieContainer = new System.Net.CookieContainer(); //cookieContainer
/**
*
*/
UserManagerService user = new UserManagerService();
user.CookieContainer = cookieContainer; //cookieContainer
user.login("admin", "manager"); //Smartbi
/**
*
*/
String newDepId = user.createDepartment("DEPARTMENT", "WebServiceTest", "WebService", "", "WEBSERVICE");
String newUserId = user.createUser("DEPARTMENT", "WebServiceTest", "webservice", "", "manager", true);
/**
*
*/
SimpleReportService simpleReport = new SimpleReportService();
simpleReport.CookieContainer = cookieContainer; //cookieContainer
String reportId = "I2c94ef9e21c7c2470121c7c91c720023";
ClientReportView reportView = simpleReport.openQuery(reportId);
String clientId = reportView.clientId;
int totalCount = simpleReport.getTotalRows(clientId); //
simpleReport.setRowsPerPage(clientId, totalCount); //1.
String paramId = "OutputParameter.I2c94ef9e21c7c2470121c7c8e8df001c.";
simpleReport.setParamValue(clientId, paramId, "3", ""); //2.,IDID
CellData[][] reportData = simpleReport.getReportDataWS(clientId, 0); //3.
simpleReport.closeQuery(clientId); //4.
/**
*
*/
user.logout();
```

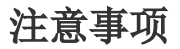

以下代码:

CookieContainer cookieContainer = new System.Net.CookieContainer();

user.CookieContainer = cookieContainer;

simpleReport.CookieContainer = cookieContainer;

必不可少, CookieContainer 用于记录会话信息,多个 Service 都必须使用同一个 cookieContainer 对象来维持会话。以上示例说明了用户管理以及灵活 分析报表接口的调用方法,其它服务接口的调用类似,请参考示例。完整的工程示例代码请参考附件help\_sdk\_WebService.rar中的 help\_sdk\_WebService. rar\samples\WebServiceSample\ 目录下的工程文件,方法说明请参考 WebService API 文档。

help\_sdk\_WebService.rar:

help\_sdk\_WebService.rar